# Inhaltsverzeichnis

# Ende Zu Ende Verschluesselung

Matrix verschlüsselt standardmäßig private Chats. Dazu werden kryptografische Schlüssel verwendet. Verliert man diese, sind geschriebene Nachrichten nicht mehr lesbar. Also muss man eingenständig auf diese Schlüssel aufpassen. Matrix bietet die Möglichkeit diese Schlüssel hinter einem Passwort auf dem Server zu speichern. Bei einer neuen Anmeldung muss man also nur dieses Passwort eingeben oder mithilfe einer bereits bestehenden die Neue bestätigen.

Aufgrund wie du dich beim Matrix-Server anmeldest, werden diese Schlüssel standardmäßig nicht gesichert. Das heißt, dass bei einer neuen Anmeldung alle vorherigen verschlüsselten Nachrichten nicht mehr lesbar sind.

Deshalb sollte man Secure Backup aktivieren:

| 📀 övs                    | V Chat × +                                                                                                    |                                                                                                    |                                                                                                    |
|--------------------------|----------------------------------------------------------------------------------------------------|----------------------------------------------------------------------------------------------------|----------------------------------------------------------------------------------------------------|
| $\leftarrow \rightarrow$ | C https://matrix.oevsv.at/#/ho                                                                                                    |                                                                                                    | 또 순 ☆ 👗 🖬 单 🗄                                                                                                    |
|                          |                                                                                                    |                                                                                                    |                                                                                                    |
| T<br>(n)<br>+            | Lest2       Image: Constraint constraint constra | <ul> <li>Schön, dass du da bist!</li> <li>C VSV Matrix-Server is in mehrere Hauptbereiche unterteilt, die in der Matrix-Welt als Spaces bei bich schon in einen Space aufgenommen, den Du auch immer ganz links aufrufen kannst.</li> <li>W VSV Hief findest Du die aligemeinen Themenräume und Landesverbände. Diese Räume sind of zugänglich, können also auch von Personen betreten werden, die einen anderen Homeserver nut Einsteg sind folgende Räume besonders interessant:</li> <li>Rum Willkommen: Hier landen alle neuen Mitglieder des ÖVSV Matrix Servers. Der Raum ist weltweit zugänglich.</li> <li>Rum Millkommen: Hier landen alle neuen Mitglieder des ÖVSV Matrix Servers. Der Raum ist weltweit zugänglich.</li> <li>W OVSV-Verbände: Räume für den Austausch in Landesverbänden. Ein Text weist jeweils darauf haum sit steltiveit zugänglich.</li> <li>W OVSV-Verbände: Räume für den Austausch in Landesverbänden. Ein Text weist jeweils darauf haum sit steltiveit zugänglich.</li> <li>W Mille &amp; Support Weitere Spaces und Räume, die von Nutzer*innen angelegt wurdersteut werden. Auf diese haben wir keinerteit Einfluss. Wenn Dir etwas nicht gefällt, kannst Du Space vertassen.</li> <li>W Hilfe &amp; Support M Ein etwaschutz Princes und Räume, die von Nutzer*innen angelegt wurdersteut werden. Auf diese haben wir keinerteit Einfluss. Wenn Dir etwas nicht gefällt, kannst Du Space vertassen.</li> </ul> | zeichnet werden. Wir haben<br>fentlich<br>izen. Für den<br>betreten<br>in, ob ein<br>rden und von uns nicht<br>s und Räume jederzeit |
| ¢                        |                                                                                                    |                                                                                                    |                                                                                                    |

Zuerst klickt man links oben auf das Profil.

BlueSpíce 4

Wenn man auf den Reiter Sicherheit klickt, dann bekommt man folgendes Menü.

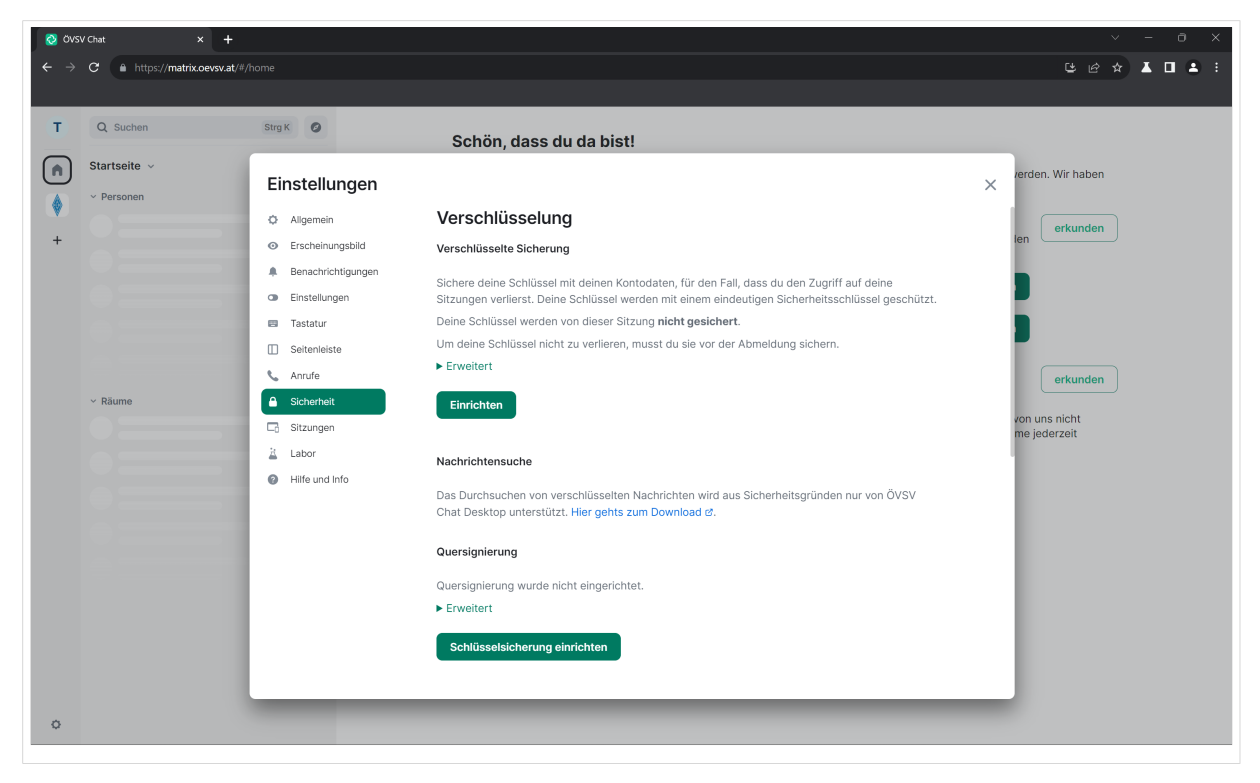

### Klick auf "Einrichten".

| © 0/svGat x + ✓                                                                                                    |       | × |
|----------------------------------------------------------------------------------------------------|-------|---|
| ← → C @ https://matrix.cersv.at/#/home                                                                                                    | X 🗆 😩 | : |
| <ul> <li>■ texten</li> <li>■ texten</li> <li>■</li></ul> |       |   |
| 0                                                                                                    |       |   |

Wähle "Sicherheitsschlüssel generieren" und anschließend "Fortfahren" aus.

Nun wird der Sicherheitsschlüssel angezeigt. Verwahre diesen gut, Du wirst diesen Schlüssel bei jeder Neuanmeldung brauchen.

### Sobald du den Schlüssel gesichert hast, klick auf "Fortfahren".

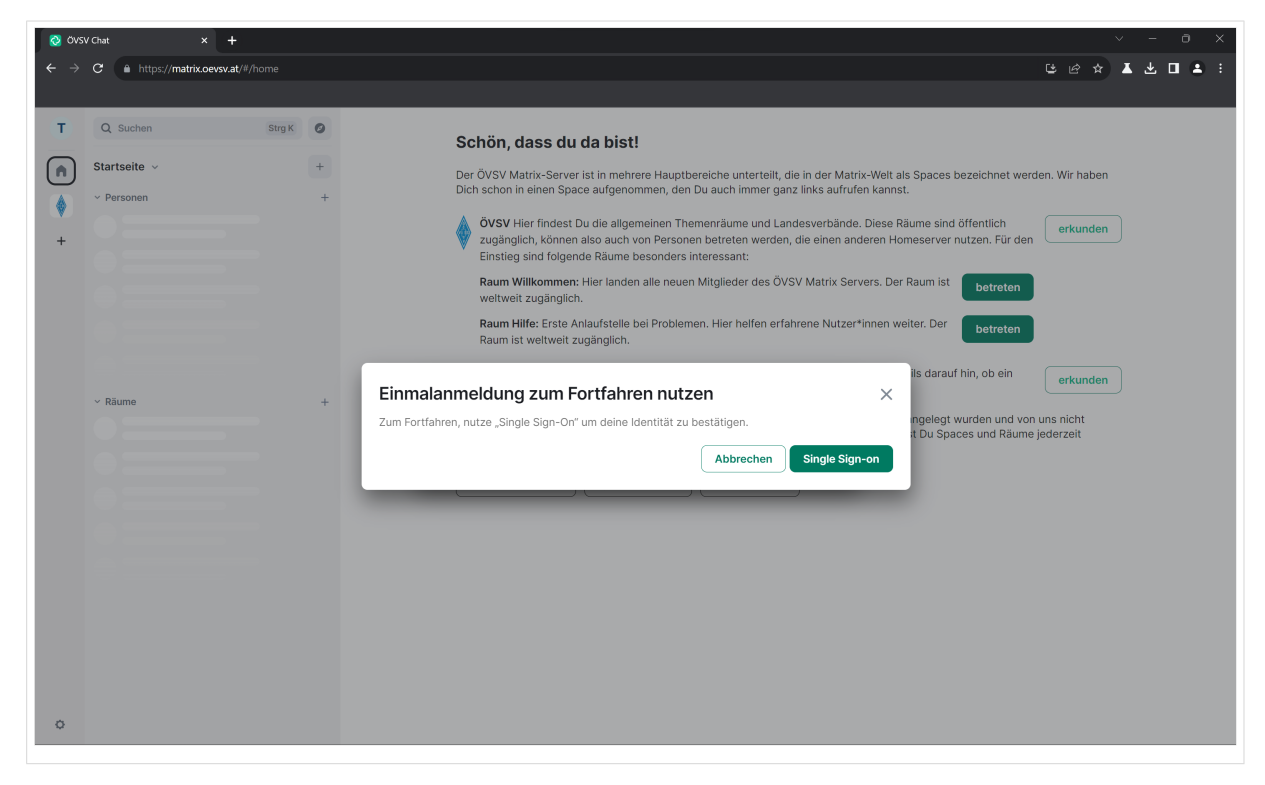

Nun musst du zum Single Sign On (SSO) und dich mit deinen Zugangsdaten anmelden.

| 🚫 ÖVSV Chat X 🔇 Confirm it's you X                                                                    |                                                                                                    | ~ - ō ×                                              |
|----------------------------------------------------------------------------------------------------|----------------------------------------------------------------------------------------------------|------------------------------------------------------|
| $\leftrightarrow \rightarrow \mathbf{C}$ $https://matrix.oevsv.at/_matrix/client/v3/auth/m.login.sso$ |                                                                                                    | ich 🛧 👗 🗖 🛎 🗄                                        |
|                                                                                                    |                                                                                                    |                                                      |
|                                                                                                    |                                                                                                    |                                                      |
|                                                                                                    |                                                                                                    |                                                      |
|                                                                                                    | []                                                                                                    |                                                      |
|                                                                                                    | matrix                                                                                                    |                                                      |
|                                                                                                    |                                                                                                    |                                                      |
|                                                                                                    |                                                                                                    |                                                      |
|                                                                                                    |                                                                                                    |                                                      |
|                                                                                                    | Confirm it's you to continue                                                                                                    |                                                      |
|                                                                                                    | A client is trying to add a device signing key to your account. To confirm this<br>action re-authorize your account with single sign-on. |                                                      |
|                                                                                                    | If you did not expect this, your account may be compromised.                                                                             |                                                      |
|                                                                                                    | Continue with ÖVSV SSO                                                                                                    |                                                      |
|                                                                                                    |                                                                                                    |                                                      |
|                                                                                                    | matrix                                                                                                    |                                                      |
|                                                                                                    | An open network for secure, desentralized communication.                                                                                 |                                                      |
|                                                                                                    |                                                                                                    |                                                      |
|                                                                                                    |                                                                                                    |                                                      |
|                                                                                                    |                                                                                                    |                                                      |
|                                                                                                    |                                                                                                    |                                                      |
|                                                                                                    |                                                                                                    |                                                      |
|                                                                                                    |                                                                                                    |                                                      |
| https://matrix-sso.oevsv.at/application/o/authorize/?response_type=code&client_id=tgL4bL              | D2bzomqAacfYPRhkcjBAtZH7UvrkVX455P&redirect_uri=https%3A%2F%2Fmatrix.oevsv.at%2F_synapse%2Fclient%2Foldc%2Fcallback&scope=ope            | nid+profile+email&state=mvsy4RuMIQchCs4xX4uWHawNOE5y |

Nach der erfolgreichen Anmeldung am SSO erscheint dieses Fenster. Klick auf "Continue with ÖVSV SSO".

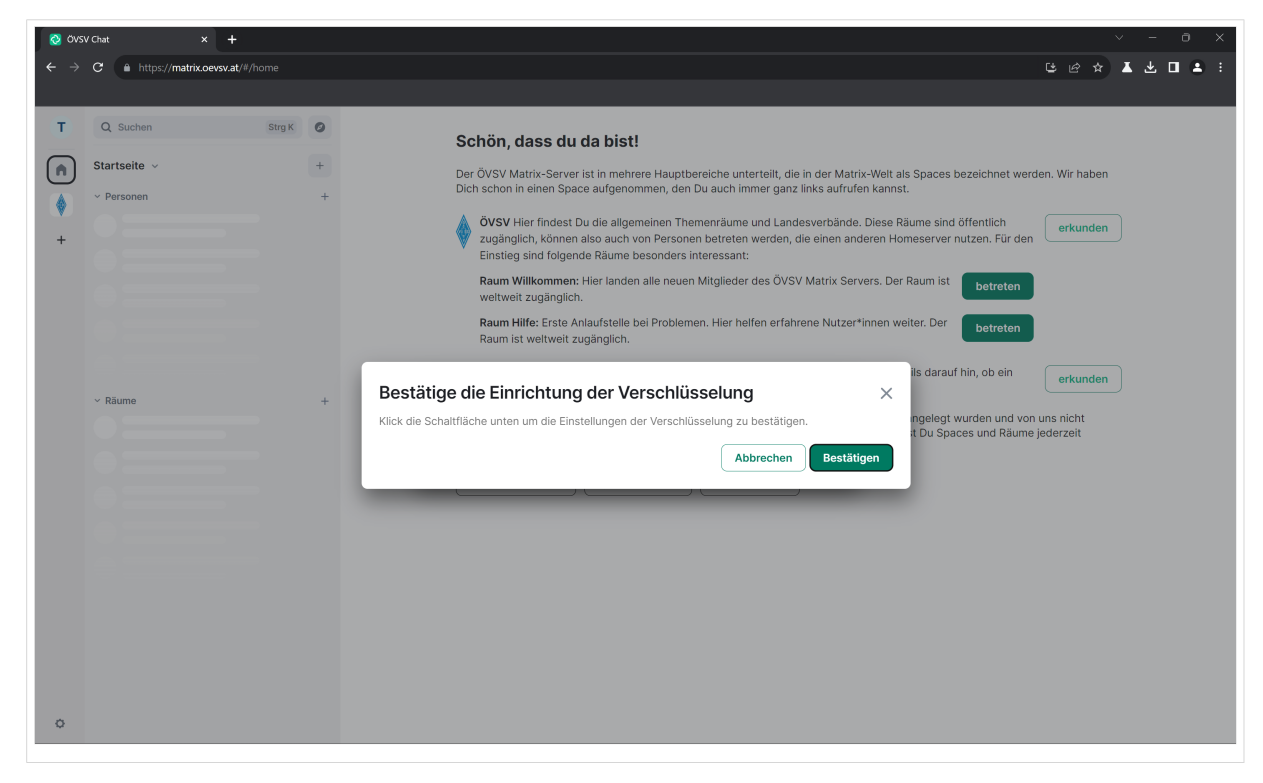

#### Nochmals bestätigen.

| 📀 övs                                                         | V Chat × +                             |        |       |                                                                                                    |                                                                                                    |                                                      | ~ - | ο×    |  |
|---------------------------------------------------------------|----------------------------------------|--------|-------|----------------------------------------------------------------------------------------------------|----------------------------------------------------------------------------------------------------|------------------------------------------------------|-----|-------|--|
| $\leftarrow \   \rightarrow$                                  | C https://matrix.oevsv.at/#/           |        |       |                                                                                                    | 6                                                                                                    | @ ☆                                                  | ▲坐  | • • • |  |
|                                                               |                                        |        |       |                                                                                                    |                                                                                                    |                                                      |     |       |  |
| T<br>()<br>()<br>()<br>()<br>()<br>()<br>()<br>()<br>()<br>() | Q Suchen<br>Startseite ~<br>~ Personen | Strg K | • + + | Schön, dass du da bisti De diversion en einen Space aufgenommen, den Du auch immer ganz links aufrufen konten einen Space aufgenommen, den Du auch immer ganz links aufrufen konten also auch von Personen betreten werden, die einen anderer bistignisch, können also auch von Personen betreten werden, die einen anderer bistignisch. Können also auch von Personen betreten werden, die einen anderer bistignisch. Schönen also auch von Personen betreten werden, die einen anderer bistignisch. Schönen also auch von Personen betreten werden, die einen anderer bistignisch. Schönen also auch von Personen betreten werden, die einen anderer bistignisch. Schönen also auch von Personen betreten werden, die einen anderer bistignisch. Schönen also auch von Personen betreten werden, die einen anderer bistignisch. Schönen also auch von Personen betreten werden, die einen anderer bistignisch. Schönen zu die besonders interessant. | elt als Spaces bezeichnet werden.<br>Innst.<br>se Raume sind öffentlich<br>n Homeserver nutzen. Für den<br>reiter. Der betreten<br>weils darauf hin, ob ein<br>n angelegt wurden und von uns<br>inst Du Spaces und Räume jede | Wir haben<br>erkunden<br>erkunden<br>nicht<br>rrzeit | )   |       |  |
| ¢                                                             |                                        |        |       |                                                                                                    |                                                                                                    |                                                      |     |       |  |
|                                                               |                                        |        |       |                                                                                                    |                                                                                                    |                                                      |     |       |  |

Nun wurde das Secure Backup erfolgreich aktiviert. Klicke auf "Fertig".

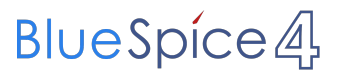

Jedes mal, wenn Du dich auf einem neuen Gerät anmeldest, wirst du nach diesem Sicherheitsschlüssel gefragt. Zusätzlich wird auch angeboten, sich mit einem bereits verifizierten Gerät die Sitzung zu verifizieren.